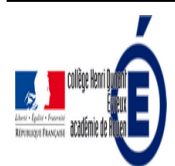

Extrait du Collège Henri Dunant

http://dunant-evreux-col.spip.ac-rouen.fr/?tutoriel-de-timeline-js

# **Tutoriel de Timeline JS**

- La vie du collège - Le numérique -

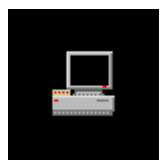

Date de mise en ligne : jeudi 23 juin 2016

Description :

Timeline JS permet de créer en ligne des frises chronologiques à partir d'une feuille de calcul google.

Copyright © Collège Henri Dunant - Tous droits réservés

Timeline JS permet de créer une frise chronologique à partir d'une feuille de calcul google **Avantage** : Facile d'utilisation pour un rendu soigné / **Inconvénient** : il faut créer un compte google.

Le site est en anglais, mais il est assez simple d'utilisation et le rendu graphique très agréable. On peut y insérer des liens vers les fichiers audios, vidéos ou images.

Rendez-vous <u>ici</u> pour voir un exemple avec la biographie de Léonard de Vinci : <u>http://numeriques.spip.ac-rouen.fr/?Timeline-JS</u>

Sur <u>http://hist-geo.spip.ac-rouen.fr/spip.php?article5557</u> l'intérêt de Timeline JS est présenté, ainsi que quelques pistes pédagogiques à partir d'exemples en histoire.

Voici un tutoriel réalisé par **Nathalie Verstreate** de l'académie de Rouen pour prendre en main cet outil de construction de frises chronologiques :

<a href="sites/dunant-evreux-col.spip.ac-rouen.fr/IMG/pdf/tuto\_timeline\_js.pdf" title=""" type="application/pdf"> [Tuto Nathalie Verstreate de l'académie de Rouen - PDF - 138.9 ko] **Tuto Nathalie Verstreate de l'académie de Rouen** 

Tout d'abord, il faut créer un compte Google.

Puis, il faut se rendre sur le site internet <u>Timeline JS</u>.

1/ **Compléter le modèle** en cliquant sur  $\hat{A}$  « Get the spreadsheet template  $\hat{A}$ ».

*NB* : Ne pas modifier les titres et les colonnes.

Get the Spreadsheet Template 🥹

- Date de début de la frise (au moins l'année)
- Date de fin de la frise (facultatif)
- headline : Titre de la diapo
- *Text* : Texte de la diapo
- Media : URL : Média issu de Twitter, Instagram, You Tube, Flickr, Wikipedia, Google Maps, Image web (clic droit « Copier l'adresse du lien »), ...
- Media credit : Source
- Media Caption : Courte légende
- Title : titre du diapo
- Background : couleur de l'arrière-plan

NB : Pour donner un titre à votre frise, compléter la 1re ligne en lui affectant dans la colonne **type** la valeur « **title** » en cliquant sur la flèche en haut à droite de la cellule type.

### **Tutoriel de Timeline JS**

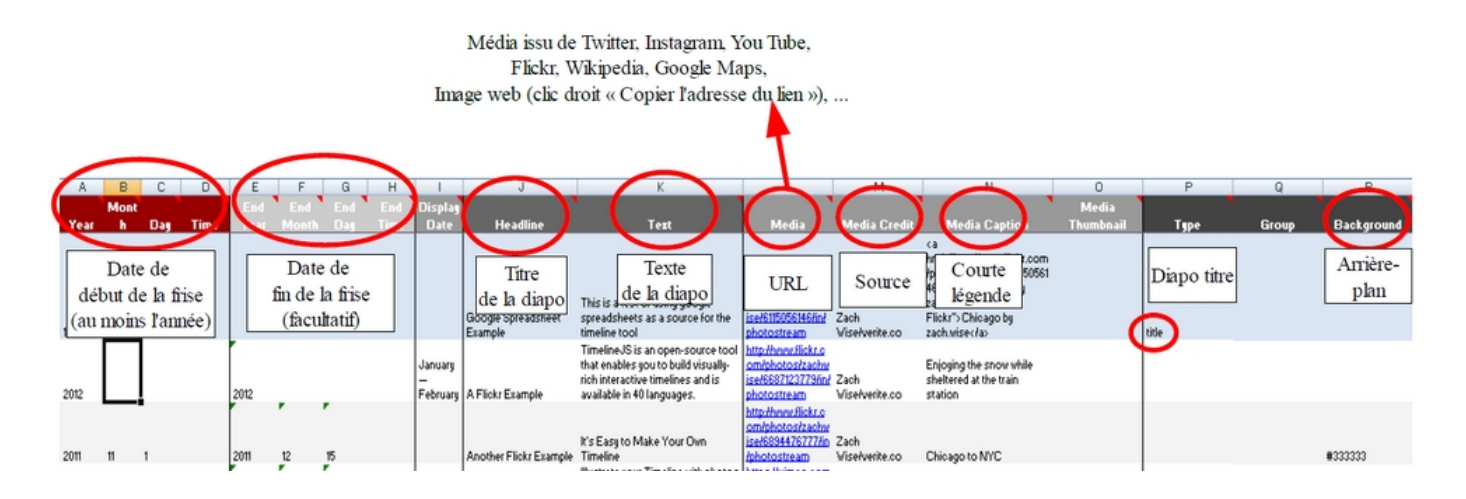

#### 2/ Publier la feuille de calcul.

| Fichier Édition Affichage Insertion Format Données                                                                                                    |                                                                                                    |
|----------------------------------------------------------------------------------------------------|----------------------------------------------------------------------------------------------------|
| Partager                                                                                                    | Publier sur le Web                                                                                                    |
| Nouveau ►   Ouvrir Ctrl+O   Renommer Ctrl+O   Organiser Organiser   Placer dans la corbeille Importer   Consulter l'historique des révisions Ctrl+Alt+Mpiont   Paramètres de la feuille de calcul Ctrl+Alt+Mpiont                                                      | Ce document n'est pas publié sur Internet.<br>Rendez votre contenu visible par tous en le publiant sur le Web. Vous pouvez créer un<br>lien vers votre document ou l'intégrer à un site Web. En savoir plus<br>Lien Intégrer<br>Document entier \$ Page Web \$<br>Publier<br>* Cintenu publié et paramètres |
| Télécharger au format<br>Publier sur le Web<br>Envoyer un e-mail aux collaborateurs<br>Envoyer par e-mail en pièce jointe                                                                                                    | Document entier ⊸<br>Démarrer la publication<br>⊠ Republier automatiquement après chaque modification                                                                                                    |
| Publier sur le Web<br>Ce document est publié sur Internet.<br>Rendez votre contenu visible par tous en le p<br>lien vers votre document ou l'intégrer à un site<br>Lien Intégrer<br>Document entier \$ Page Web \$<br><u>https://docs.google.com/spreadsheets/d/13</u> | ubliart sur le Web. Vous pouvez créer un<br>e Web. En savoir plus<br>101bgJm0fyMmQhD0_y2RH-hLKA5p2RM                                                                                                    |
| Ou partagez ce lien à l'aide de : 🚱 🚩                                                                                                    | 1 🖪 😏                                                                                                    |

#### 3/ Générer la frise chronologique

## **Tutoriel de Timeline JS**

|                                                                                                    |                |                                    | •     |       |      |        |     |  |  |
|----------------------------------------------------------------------------------------------------|----------------|------------------------------------|-------|-------|------|--------|-----|--|--|
| https://docs.google.com/spreadsheets/d/1301bqJm0fyMmQhD0_y2RH-hLKA5p2RM                                                           |                |                                    |       |       |      |        |     |  |  |
|                                                                                                    | Ou partagez ce | lien à l'aide de : 🚱               | M f 🎔 |       |      |        |     |  |  |
| Remarque : Les lecteurs sont susceptibles d'accèder aux données sous-jacentes relatives aux<br>graphiques publiés. En savoir plus |                |                                    |       |       |      |        |     |  |  |
|                                                                                                    | Publié         |                                    |       |       |      |        |     |  |  |
|                                                                                                    |                |                                    | 1     |       |      |        |     |  |  |
| // Générer la frise chronologique                                                                                                 |                |                                    |       |       |      |        |     |  |  |
| Google Spreadsheet URL                                                                                                    |                | 1cWqQBZCkX9GpzFtxCWHoqFXCHg-ylTVUW |       | Width | 100% | Height | 650 |  |  |
| Clique                                                                                                    | r              |                                    |       |       |      |        |     |  |  |
| ici                                                                                                    |                |                                    |       |       |      |        |     |  |  |

#### Post-scriptum

Vous pouvez aussi construire en ligne des frises chronologiques en ligne gratuitement plus simple d'aspect mais ne nécessitant pas la création d'un compte Google : pour en savoir plus sur le site de http://www.frisechronos.fr/, cliquez ici !